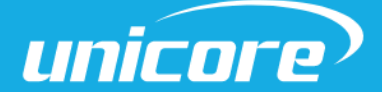

INSTALLATION AND OPERATION

USER MANUAL

WWW.UNICORECOMM.COM

# UFirebirdII-UC6580

# EVK 使用说明

Copyright© 2009-2023, Unicore Communications, Inc. Data subject to change without notice.

#### UC6580 EVK User Manual

# 修订记录

| 修订版  | 修订记录 | 日期      |
|------|------|---------|
| R1.0 | 初始版  | 2023-04 |

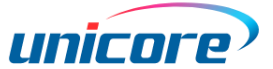

#### 权利声明

本手册提供和芯星通科技(北京)有限公司(以下简称为"和芯星通")相应型号产品 信息。

和芯星通保留本手册文档,及其所载之所有数据、设计、布局图等信息的一切权利、权益,包括但不限于已有著作权、专利权、商标权等知识产权,可以整体、部分或以不同排列组合形式进行专利权、商标权、著作权授予或登记申请的权利,以及将来可能被授予或获批登记的知识产权。

和芯星通拥有"和芯星通"、"UNICORECOMM"以及本手册下相应产品所属系列名称的 注册商标专用权。

本手册之整体或其中任一部分,并未以明示、暗示、禁止反言或其他任何形式对和芯星 通拥有的上述权利、权益进行整体或部分的转让、许可授予。

#### 免责声明

本手册所载信息,系根据手册更新之时所知相应型号产品情形的"原样"提供,对上述 信息适于特定目的、用途之准确性、可靠性、正确性等,和芯星通不作任何保证或承诺。

和芯星通可能对产品规格、描述、参数、使用等相关事项进行修改,或一经发现手册误载信息后进行勘误,上述情形可能造成订购产品实际信息与本手册所载信息有差异。

如您发现订购产品的信息与本手册所载信息之间存有不符,请您与本公司或当地经销商 联系,以获取最新的产品手册或其勘误表。

ii

#### UC6580 EVK User Manual

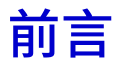

本文档为用户提供有关和芯星通 UC6580 EVK 的使用说明,用于芯片的功能和性能测

试。

#### 适用读者

本文档适用于对 GNSS 模块有一定了解的技术人员使用。

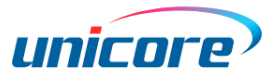

| E | 3 | 录 |
|---|---|---|
|   |   |   |

| 1 | 概证  | <u>术</u>    | 1 |
|---|-----|-------------|---|
| 2 | EVI | <b>〈</b> 介绍 | 2 |
|   | 2.1 | 硬件框图        | 2 |
|   | 2.2 | 供电说明        | 3 |
|   | 2.3 | 配置说明        | 3 |
| 3 | 接口  | 口介绍         | 4 |
|   | 3.1 | USB 接口      | 5 |
|   | 3.2 | 天线接口        | 5 |
|   | 3.3 | 按键          | 5 |
|   | 3.4 | 通信模式选择      | 5 |
|   | 3.5 | 状态指示灯       | 6 |
|   | 3.6 | GNSS 电源接口   | 6 |
| 4 | 定任  | 立及功耗测试      | 7 |
|   | 4.1 | 定位功能        | 7 |
|   | 4.2 | 功耗测试步骤      | 8 |
| 5 | 固作  | 牛升级10       | D |
| 6 | 备注  | È10         | D |

# 1 概述

UC6580 评估板(以下简称 EVK 板)由底板和 GNSS 转接板组成,底板通过 GNSS Connect 连接器与 GNSS 转接板对接。EVK 板主要用于 UC6580 芯片功能、性能的测试评 估,便于用户使用。

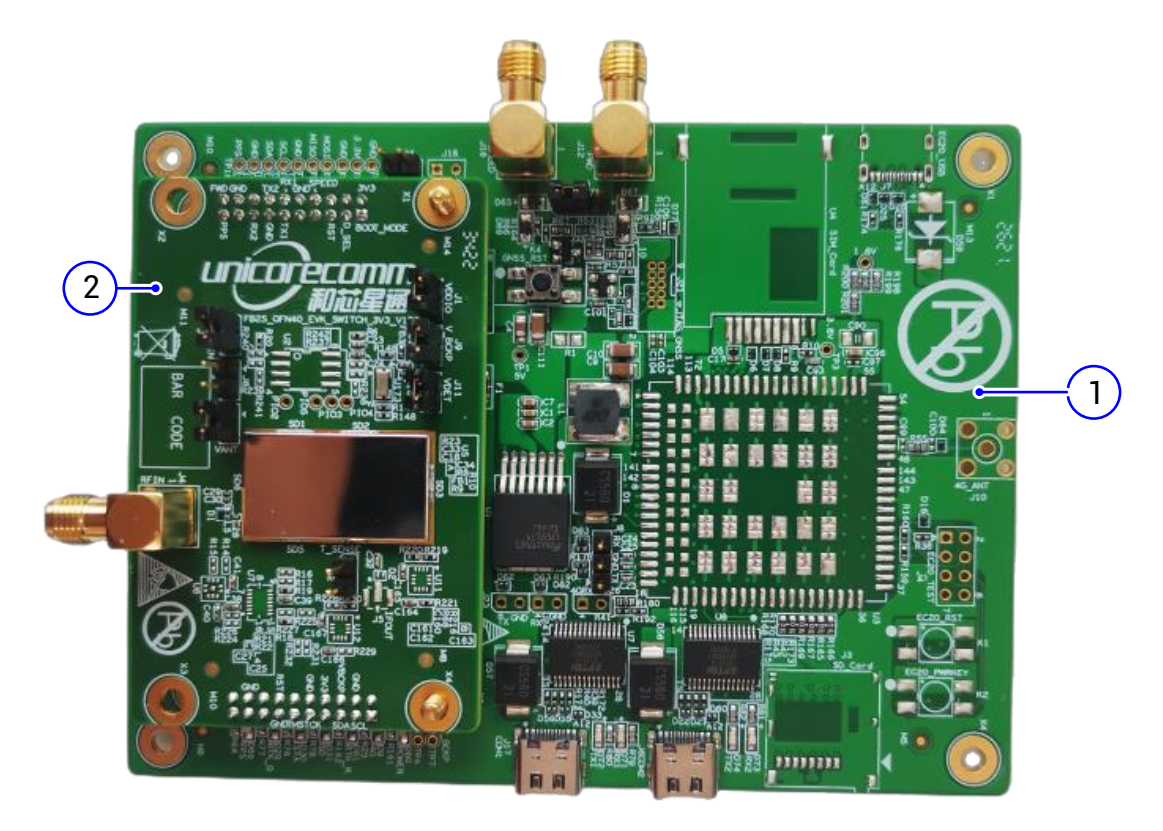

图 1-1 UC6580 EVK

(1) 底板 (2) 转接板

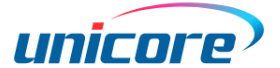

# 2 EVK 介绍

## 2.1 硬件框图

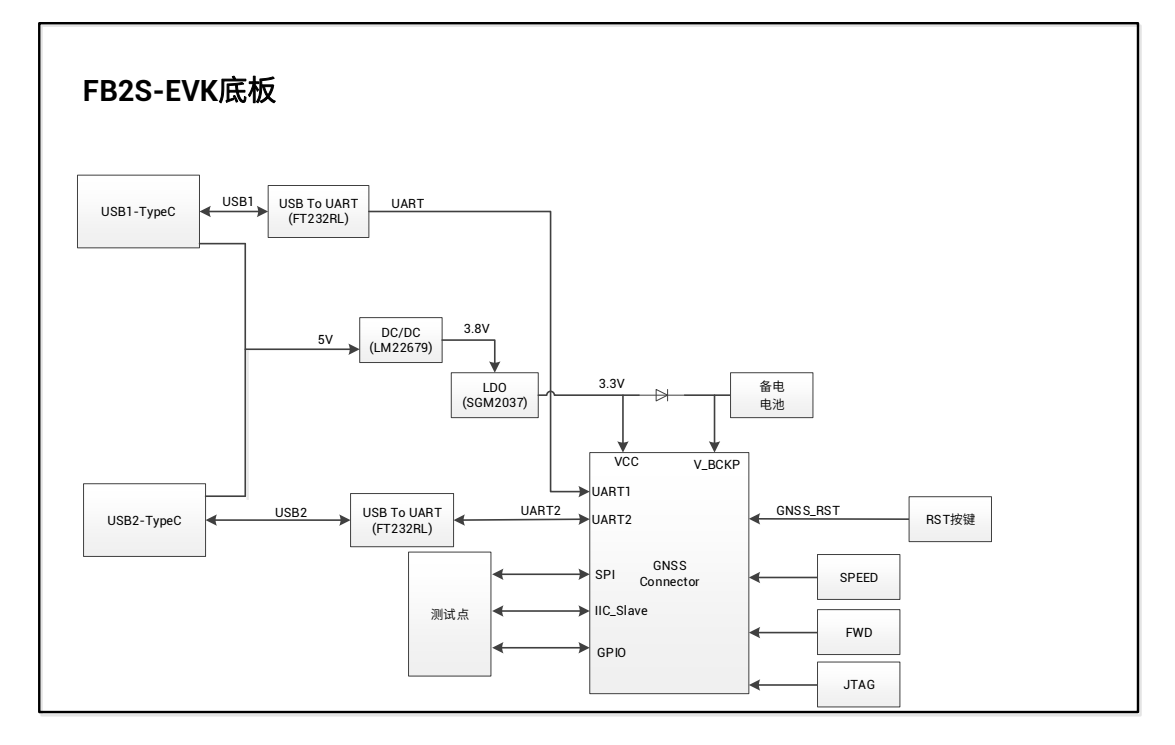

图 2-1 UC6580 EVK 底板硬件框图

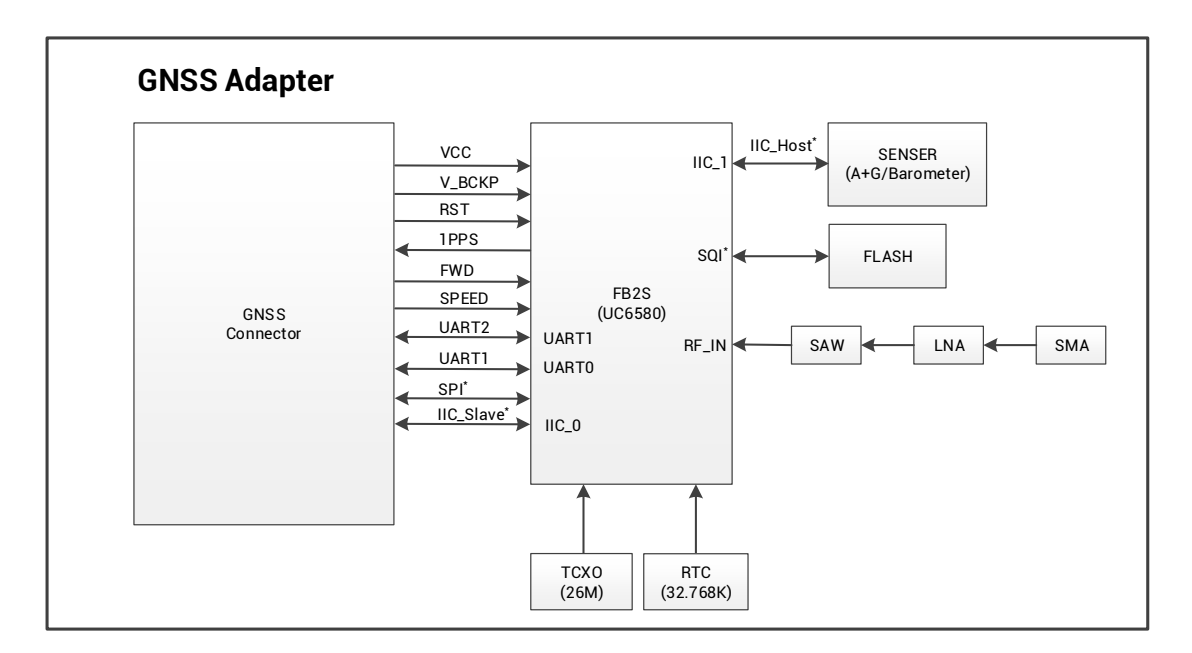

图 2-2 UC6580 GNSS 转接板的硬件框图

## 2.2 供电说明

EVK 板可通过任一 USB 接口 (J17 和 J6) 进行 5V 电源供电。用户可用 PC 机的 USB2.0 对 EVK 供电,同时进行通信。

## 2.3 配置说明

EVK 底板配置了两个 USB 通讯接口、FWD 信号 SMA 接口、SPEED 信号 SMA 接口等。
GNSS 转接板配置一个 GNSS 射频接口 (J4)、三个电源跳线座接口
(VDDIO/DCDC\_IN/V\_BACK) 以及 VANT 接口等。

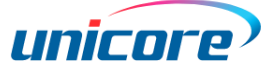

# 3 接口介绍

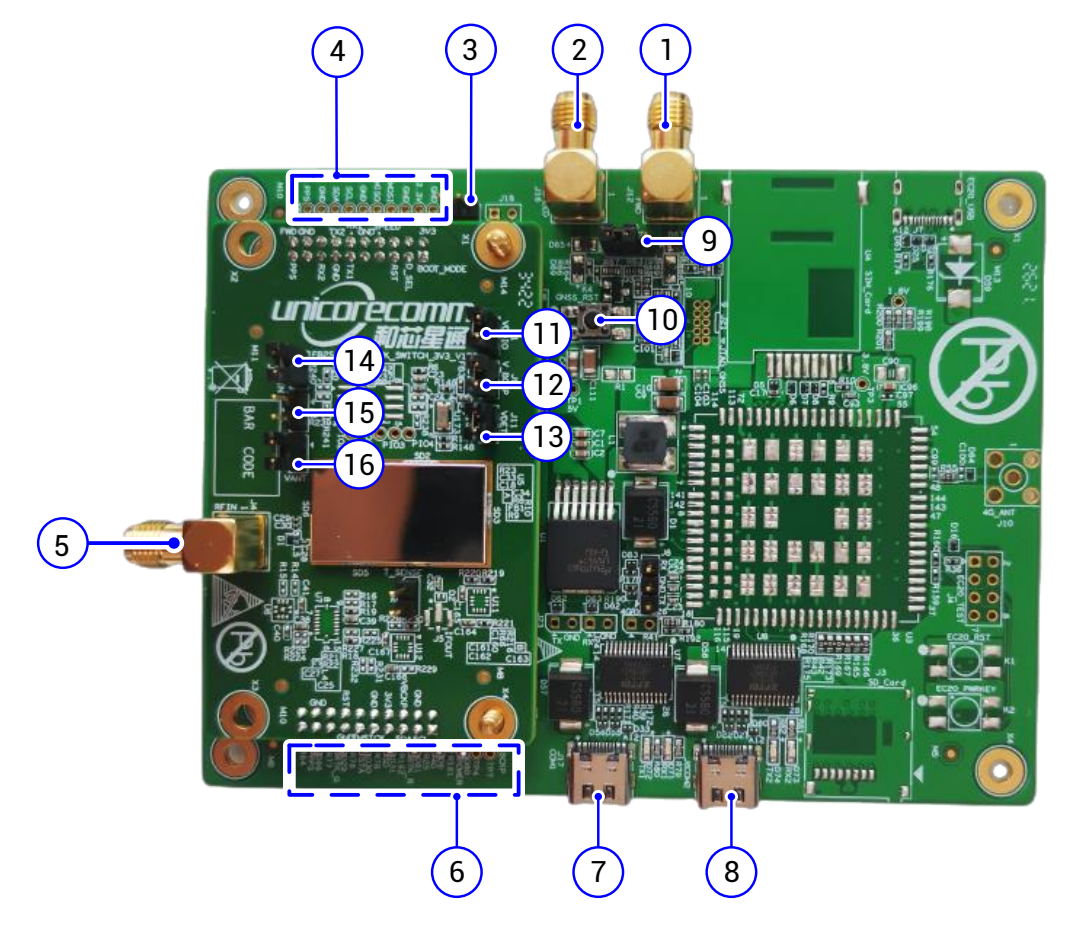

图 3-1 EVK 板

- (1) FWD 信号 SMA 接口(J12)
- (4) SPI/I<sup>2</sup>C/PPS 测试点区域
- (7) USB1 接口(COM1,J17)
- (10) GNSS 复位按键(K4)
- (13) VDET 跳线座(J11)
- (16) 天线馈电跳线座(J3)

- SPEED 信号 SMA 接口(J16)
- (5) GNSS 天线 SMA 接口(J4)
- (8) USB2 接口(COM2,J6)
- (11) VDDIO 跳线座(J1)

(2)

- (14) DCDC\_IN 跳线座(J10)
- SPI/I<sup>2</sup>C 模式选择(J25)
- (6) 状态指示灯区域

(3)

- (9) SPEED 信号相位选择(J20)
- (12) 备电 V\_BACK 跳线座(J9)
- (15) VQPS 跳线座(J8)

4

## 3.1 USB 接口

支持两个 Type-C USB2.0 供电及通信接口(J17 和 J6),如图 3-1 (7)和(8)。

USB1 和 USB2 分别对应 GNSS 转接板的 UART1 和 UART2,UART1 和 UART2 均可用于与主机通信,并且 UART1 作为主串口,可用于固件升级。

## 3.2 天线接口

底板配置两个天线接口:GNSS 转接板引到底板的 SPEED(J16)和 FWD(J12)信号接口, 输入信号电压要求不大于 15 V,且不小于 5 V。其中 SPEED 信号支持正反向信号切换,由 跳线帽在 3pin 插针 (J20) 接插来选择,1-2 为正向信号 (默认跳线帽接插在 1-2 pin 上), 改为 2-3 时为反向信号。

GNSS 转接板配置一个天线接口,用于连接 GNSS 天线。

当使用外部有源天线时,需要将跳线座 VDET(J11)和天线馈电跳线座 VANT(J3)的跳 线帽扣上。此供电电压为 VDDIO-0.1V。

#### 3.3 按键

GNSS 底板上有一个 FB2S 芯片的复位按键 K4。

#### 3.4 通信模式选择

插入跳线帽(ON)是 SPI<sup>1</sup>模式;去除跳线帽(OFF)时是 UART 和 I<sup>2</sup>C\_slave<sup>1</sup>模式。默 认配置是 OFF;当选择 SPI 模式时,SCL 测试点为 SPI\_SCK,SDA 测试点为 SPI\_CS。

<sup>1</sup> 后续支持。

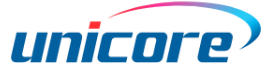

# 3.5 状态指示灯

| 表 | 3-1 | 状态指示灯 |
|---|-----|-------|
| 表 | 3-1 | 状态指示炸 |

| LED 灯位号 | 指示灯名称     | 指示灯说明          |
|---------|-----------|----------------|
| D71     | UART1-RX  | 有数据接收时亮,无数据时不亮 |
| D72     | UART1-TX  | 有数据发送时亮,无数据时不亮 |
| D73     | UART2-RX  | 有数据接收时亮,无数据时不亮 |
| D74     | UART2-TX  | 有数据发送时亮,无数据时不亮 |
| D80     | 电源指示灯     | 电源正常连接时常亮      |
| D66     | PPS 状态指示灯 | 低电平点亮,高电平不亮    |

## 3.6 GNSS 电源接口

GNSS 转接板有三个电源接口: J1 是 FB2S 的 VDDIO 电源接口, J9 是 FB2S 的备电接口, J10 是 DCDC\_IN 电源接口(参见图 3-1),其中 pin1 是底板的 3.3 V 电源,pin2 是芯片的各电源接口。默认跳线帽在位,由板上电源进行供电。

# 4 定位及功耗测试

## 4.1 定位功能

- 1. GNSS 天线连接至转接板射频接口(J4),天线置于空旷无遮挡的环境下;
- 2. 通过 USB 线连接电脑,此时板卡电源指示灯亮起;
- 3. PC 端打开 UPrecise 软件,选择端口以及波特率为 115200 连接上接收机。此时可 看到相应卫星信号 CN0 信息,露天情况下 CN0 通常在 40 以上。UPrecise 可图形

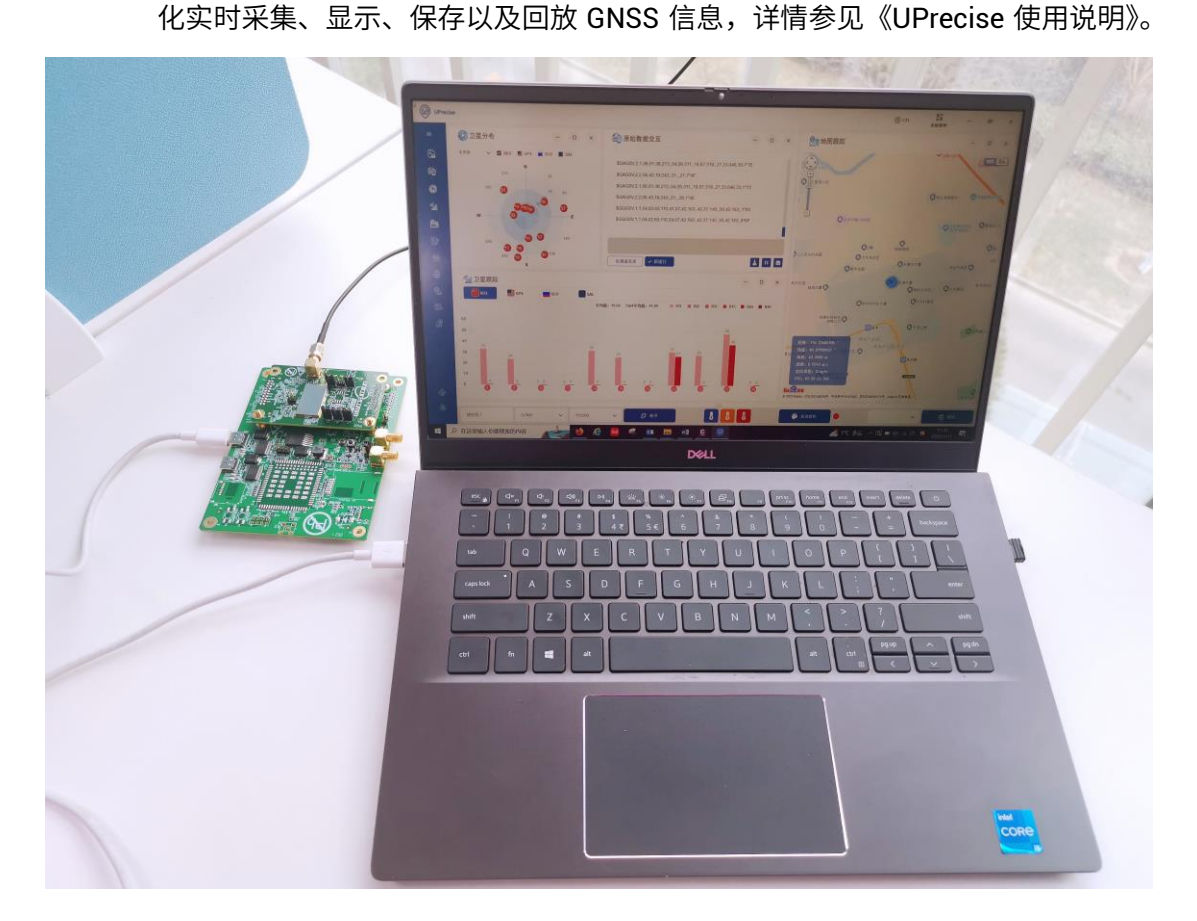

图 4-1 EVK 与 PC 连接

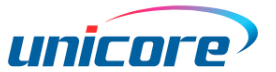

### 4.2 功耗测试步骤

- 1. EVK 板不上电的情况下,将 GNSS 转接板电源接口 VDDIO 以及 DCDC\_IN 跳线帽 取下。
- 2. 用两根测试线,一端分别插入 VDDIO 的排针处,另一端分别插入万用表插孔,使

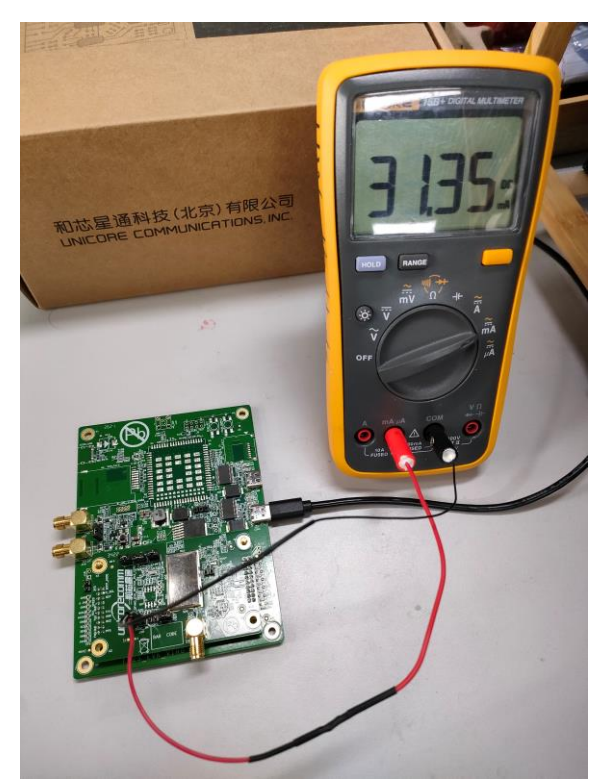

万用表串连在跳线座两个 pin 之间(见图 4-2)。

图 4-2 DCDC\_IN 连接示例

- 3. 重复步骤 2 使另一个万用表串接在 DCDC\_IN 跳线座的两个 pin 之间。
- 4. 将万用表调整为电流模式。
- 5. 插入 USB 线将 EVK 底板连接至 PC,给设备上电。
- 6. GNSS 转接板射频口接入 GNSS 信号源,信号源信号强度设置为-130 dBm。
- 7. PC 端打开 UPrecise 工具,确认设备定位成功。
- 8. 定位成功后,查看万用表测试的电流 VDDIO 电流和 DCDC\_IN 电流。

#### UC6580 EVK User Manual

- 9. 芯片功耗=3.3V × (VDDIO <sub>电流</sub> + DCDC\_IN <sub>电流</sub>)。
- ☞ 如果当前只有一个可用的万用表,可以分两次分别测量 VDDIO <sub>电流</sub>和 DCDC\_IN <sub>电流。</sub>测 量过程中请确保另一个跳线帽在位。

测试 V\_BACK 功耗时去掉 VDDIO、DCDC\_IN 跳线帽;将测试线的一端插入备电跳线座,

另一端接入万用表;用上述相同的方法测出 V\_BACK 电流,得出功耗=3.3V × V\_BACK 电流。

当转接板采用外部电源供电时(见图 4-3),可以通过一分二转接线将电源接至 VDDIO 和 DCDC\_IN 接口的 pin2 上,外部电源串在 pin2 和地之间,此时芯片功耗=电源电压 × (VDDIO <sub>电流</sub> + DCDC\_IN <sub>电流</sub>)。

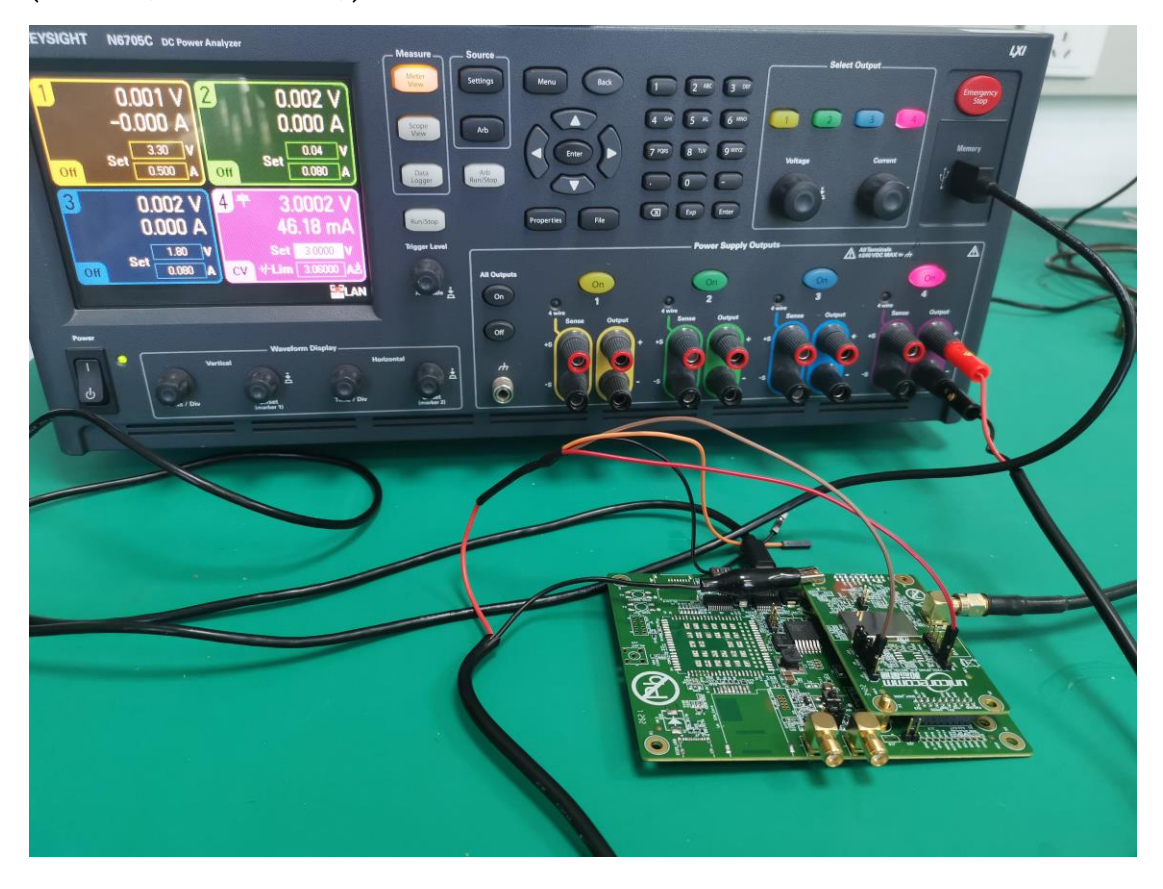

图 4-3 外部电源供电

定位及功耗测试

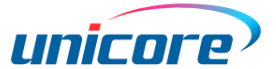

# 5 固件升级

按照章节 4.1 的方法使用串口 USB1 连接 EVK 和 PC,打开 UPrecise 软件。在软件界面上点击接收机升级,详情参见《UPrecise 使用说明》。

6 备注

采用 USB 线进行供电通信时,如果出现串口鼠标冲突的现象,此时在串口设置中将串

行枚举去掉即可,如下图所示:

| 🦣 计算机管理             |                                                                                                    |                                         |                  | < E                             | w x              |
|---------------------|----------------------------------------------------------------------------------------------------|-----------------------------------------|------------------|---------------------------------|------------------|
| 文件(F) 操作(A) 查看(V) 帮 | 母助(H)                                                                                                    |                                         |                  | 169:20 2628-2-4-27              | acreb acreb      |
| 🗢 🔿 🖄 📰 🗉 🛙 🖬       | ) 😥 📴 🙀 🚯                                                                                                    |                                         |                  | 2/6-00 新建文本文<br>注指 档.txt        | Microsof Microso |
| 小算机管理(本地)           |                                                                                                    |                                         | 操作               |                                 |                  |
| ▲ 11 系统工具           | ▶ 8 Bluetooth 无线电收发器                                                                                                    |                                         | 2000 00 10 10 10 |                                 |                  |
| > 🕑 任务计划程序          |                                                                                                    | COM27 的高级设置                             |                  | a lange                         | ? ×              |
| ▷ 🛃 事件查看器           | ▷ ② 安全 USB Serial Port (COM27) 進性                                                                                                    |                                         |                  |                                 |                  |
| ▷ 👸 共享文件夹           | ▶ 🛄 处理 常规 端口设置 驱动程序 详细信息                                                                                                    | COM 端口号 (P): CO                         | M27 -            |                                 | 福宝               |
| ▶ 急 本地用户和组          |                                                                                                    |                                         |                  |                                 | WHAT I           |
|                     | ▶ 邊 电池<br>毎秒位数 (B): 9600                                                                                                    | USB 传输大小<br>) は R た が 別 用 ナ パ テ が ナ は ナ |                  |                                 | 取消               |
| 品·设备管理器             |                                                                                                    | 选择较低设置米权正恢复特革                           | 的时代在他们的          |                                 | 默认值 (D)          |
|                     | 数据位 (D): 8                                                                                                    | 选择较高设置来提高性能                             |                  |                                 |                  |
|                     | 奇偶称絵(印)王                                                                                                    | 接收(字节):                                 | 4096 👻           |                                 |                  |
| ED WOSTALD GIDS     | → 血(4) → (4) → ( | (D) W (2) (D)                           |                  |                                 |                  |
|                     | ▲ 顶 其他 停止位 (S): 1                                                                                                    | 友送(字节):                                 | 4096 🔻           |                                 |                  |
|                     | 一 通日 溶検制 (F) 王                                                                                                    |                                         |                  | (4) * * T                       |                  |
|                     |                                                                                                    | BM法坝<br>注接技巧の発表表示の方法の時                  | H.               | 1105页                           | -                |
|                     |                                                                                                    | 选择较低收益未更正响应问题                           | -                |                                 |                  |
|                     | ▷ 编入体                                                                                                    | 3018计时哭(春秋);                            | 16 ▼ 加           | 果由源关闭则即消                        |                  |
|                     |                                                                                                    | ABAC PLANE BACKLOPP                     | 意                | 外移除时事件                          |                  |
|                     |                                                                                                    | 超时                                      | ¥                | 闭时设置RTS                         |                  |
| F                   |                                                                                                    | 是,1.3参封70号/2面340。                       |                  | 动时禁止Modem Ctrl                  |                  |
|                     |                                                                                                    | 展示了10天前目前10年2月57-                       | En En            | able Selective Suspend          |                  |
|                     | ▷ ▲ 系统                                                                                                    | 最小写超时(臺秒):                              | 0 V Sel          | ective Suspend Idle Timeout (se | :cs): 5 🔹        |
|                     |                                                                                                    | 确定                                      |                  |                                 |                  |
|                     |                                                                                                    | 1                                       | -                | -                               |                  |
|                     |                                                                                                    |                                         |                  |                                 |                  |
|                     |                                                                                                    |                                         |                  |                                 |                  |
|                     |                                                                                                    |                                         |                  |                                 |                  |
|                     |                                                                                                    |                                         |                  |                                 |                  |
|                     | 11                                                                                                    |                                         | 1                |                                 |                  |
|                     |                                                                                                    |                                         |                  |                                 |                  |

图 6-1 去除串行枚举

#### 和芯星通科技(北京)有限公司

Unicore Communications, Inc.

北京市海淀区丰贤东路7号北斗星通大厦三层 F3, No.7, Fengxian East Road, Haidian, Beijing, P.R.China, 100094 www.unicorecomm.com

Phone: 86-10-69939800

Fax: 86-10-69939888

info@unicorecomm.com

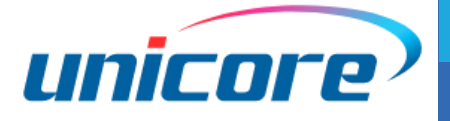

www.unicorecomm.com